## Q レブロを起動すると「ライセンスが見つかりません(H0007)」 と表示される

# A1 サービスの再起動を行います

### A2 ソフトウェアライセンスのドライバーを更新します

ライセンスを取得済みのレブロおよびライセンス管理画面の起動時に下記のようなメッセージが表示される場合、サービス が起動しているか確認してください。(レブロは起動時にライセンスの確認を行います。ライセンスの確認を行うには、パソコ ンにインストールしているサービスが正しく動作している必要があります。)

サービスの再起動で改善しない場合は、ソフトウェアライセンスのドライバーをダウンロードの上、インストールをして更新して ください(通常はレブロと共にインストールされます。)

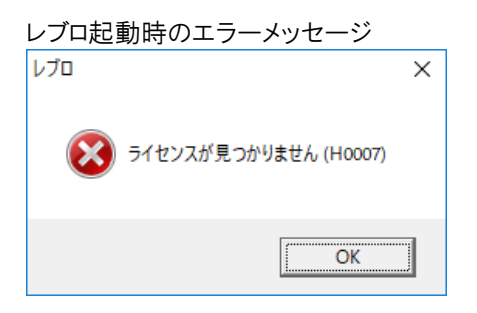

### A1 サービスの再起動を行います

| 1 | [コントロールパネル]-[管理ツール]-[サービス]を起動します。 |
|---|-----------------------------------|
|   |                                   |

| - 35h 3-nior - 10 A -                                                                                                    |                                                                                                    | 27/6/0-1 (21 case 0                                                                                                    |                                            |                 |                                                                                                    |                                                                                                    |
|----------------------------------------------------------------------------------------------------|----------------------------------------------------------------------------------------------------|----------------------------------------------------------------------------------------------------|--------------------------------------------|-----------------|----------------------------------------------------------------------------------------------------|----------------------------------------------------------------------------------------------------|
| · · · · · · · · · · · · · · · · · · ·                                                                                                    |                                                                                                    | Lora withmake                                                                                                    |                                            |                 |                                                                                                    |                                                                                                    |
| コンピューターの設定を調整します                                                                                                    | 5                                                                                                    | 表示方法: カデゴリ・                                                                                                    |                                            |                 |                                                                                                    |                                                                                                    |
| 2.75 /Lt fb - UJF イ<br>ンパート・14 (14 - UJF イ<br>ア・イルライント・14 (14 - UJF イ<br>ア・イルライント・14 (14 - UJF イ<br>ア・イルライント・14 (14 - UJF イ<br>ア・イルライント・14 - UJF イ<br>ア・イルライント・14 (14 - UJF イ<br>ア・イント・フォロル・14 - UJF イ<br>ア・イント・フォロル・14 - UJF イ<br>ア・イント・14 - UJF イ<br>ア・イント・14 - UJF イ                                                                                                    |                                                                                                    | パンパンクライズ         ー         ロ           ジスタマイズ         シー         ロ           ジスタマイズ         シー         ロ         ロ           ジスタン・シーン         シー         シー         ロ         ロ           ジスタン・シーン         シー         シー         シー         ロ         ロ                                                                                                    | ×<br>2)<br>27110 - Tr-L                    | 共有 奏示           | ショートカット ツール<br>管理                                                                                                    | -                                                                                                    |
|                                                                                                    | -0<br>)4.                                                                                                    | フィリル電気でフィリングパックフィナジョン・トルボー(ファイル発気でファイルト放発)<br>パックアップン(第二)、Mindows フ                                                                                                    | $\leftarrow \rightarrow \cdot 1$           | 、 檣 « すべてのコントロ  | > 管理ツール 🗸 👌 管理                                                                                                    | 星ツールの検索                                                                                                  |
|                                                                                                    | **************************************                                                                                                    | 第18.045 197 (75 日日):<br>前にしたりでは<br>世代年<br>197 (75 月)<br>197 (75 月)<br>197 (75 月)<br>第20 (75 月)<br>第20 (75 月)<br>197 (75 月)<br>197 (75 H)<br>197 (75 H)<br>197 | ★ 9イックア:<br>▲ OneDrive<br>■ PC<br>★ ネットワーク | 7tス             | 名前                                                                                                    | 構築<br>ショ・<br>ショ<br>ショ<br>ショ<br>ショ<br>ショ<br>ショ<br>ショ<br>ショ<br>ショ<br>ショ<br>ショ<br>ショ                        |
| ま示方法「ア<br>またな22/4-% /4%ま<br>→ → → 団 → 2/4-% /4%<br>20/24-9-000±645                                                                                                    | イコン」の場合                                                                                                    | - ロ X<br>× 0 2740-5 /(35.00株章 の)<br>裏示が法。 42407422 ×                                                                                                    |                                            |                 | <ul> <li>シコパーネントサービス</li> <li>サービス</li> <li>シフテム場合</li> <li>システム場合</li> <li>システム場合</li> <li>システム場合</li> <li>システム場合</li> <li>シスクムの次クシューラ</li> <li>ディスククリーンアップ</li> <li>ディイクのアンテンプ書(4)</li> <li>ウイクのアンテンプ書(4)</li> <li>ウィイクランテンプ書(4)</li> <li>ウィイクランテンプ書(4)</li> </ul>                                                                                                    | )=<br>)=<br>)=<br>)=<br><b>)</b> =<br><b>)</b> =<br>)=<br>)=<br>)=<br>)=<br>)=<br>)=                     |
| )表示方法「ア<br>1 * << < ○ () > > > < < ○ () > > > < < ○ () > > > < < ○ () > > > < < ○ () > > > > > < < ○ () > > > > < < ○ () > > > < < ○ () > > > < < ○ () > > > < ○ () > > > < ○ () > > > < ○ () > > < < ○ () > > < ○ () > > < ○ () > > < ○ () > > < ○ () > > < ○ () > > < ○ () > > < ○ () > > < ○ () > > < ○ () > ○ () > > < ○ () > ○ () > ○ () ○ ()                                                                                                    | イコン」の場合<br>, まへて022/0-ルパネル東目 ,                                                                                                    | - □ X<br>▼ 0 2710-5 /(350株章 ク<br>英示方法: 小秋(9/(2) ▼                                                                                                    |                                            |                 | <ul> <li>ションボーネントサービス</li> <li>サービス</li> <li>ションストム集後</li> <li>ションストム集後</li> <li>ションストム集後</li> <li>ションストム集後</li> <li>ションストム集後</li> <li>ションストム集後</li> <li>ションストム集後</li> <li>ションストム集後</li> <li>ションストム集後</li> <li>ションストム集</li> <li>ションストム集</li> <li>ションストム集</li> <li>ションストム</li> <li>ションストム</li></ul> | 93<br>93<br>93<br>93<br>93<br>93<br>93<br>93<br>93<br>93<br>93<br>93<br>93                               |
| ま示方法「ア・                                                                                                    | イコン」の場合<br>→ #                                                                                                    |                                                                                                    |                                            |                 | <ul> <li>♪ コパーネントサービス</li> <li>⇒ リンパーネントサービス</li> <li>⇒ リンストム業後</li> <li>ジステム構成</li> <li>ジスクムがきューラ</li> <li>ディスク クリーンアップ</li> <li>動 ドライブのデンラグと量速化</li> <li>パフィーマンス モンター</li> <li>③ リンスモニター</li> <li>⑤ ローカル セキュリティ ポリシー</li> <li>ご時 町刷の管理</li> </ul>                                                                                                    | )<br>)<br>)<br>)<br>)<br>)<br>)<br>)<br>)<br>)<br>)<br>)<br>)<br>)<br>)<br>)<br>)<br>)<br>)              |
| ま示方法「ア・                                                                                                    | イコン」の場合<br>・ すへてのコントロールパキネ楽画 ・<br>② Autodest URI37/14章画<br>③ Mail (Aircrusch Outoo 2016) (22-<br>◎ Mail (Aircrusch Outoo 2016) (22-<br>◎ Mail (22-<br>◎ Mail (22-<br>◎                                                                           | - □ ×      - □ ×      - □ ×      - □ ×      - □ ×      - □ ×      - □ ×      - □ ×      - □ ×      - □ ×      - □ ×      - □ ×      - □ ×      - □ ×      - □ ×      - □ ×      - □ ×      - □ ×      - □ ×      - □ ×      - □ ×      - □ ×      - □ ×      - □ ×      - □ ×      - □ ×      - □ ×      - □ ×      - □ ×      - □ ×      - □ ×      - □ ×      - □ ×      - □ ×      - □ ×      - □ ×      - □ ×      - □ ×      - □ ×      - □ ×      - □ ×      - □ ×      - □ ×      - □ ×      - □ ×      - □ ×      - □ ×      - □ ×      - □ ×      - □ ×      - □ ×      - □ ×      - □ ×      - □ ×      - □ ×      - □ ×      - □ ×      - □ ×      - □ ×      - □ ×      - □ ×      - □ ×      - □ ×      - □ ×      - □ ×      - □ ×      - □ ×      - □ ×      - □ ×      - □ ×      - □ ×      - □ ×      - □ ×      - □ ×      - □ ×      - □ ×      - □ ×      - □ ×      - □ ×      - □ ×      - □ ×      - □ ×      - □ ×      - □ ×      - □ ×      - □ ×      - □ ×      - □ ×      - □ ×      - □ ×      - □ ×      - □ ×      - □ ×      - □ ×      - □ ×      - □ ×      - □ ×      - □ ×      - □ ×      - □ ×      - □ ×      - □ ×      - □ ×      - □ ×      - □ ×      - □ ×      - □ ×      - □ ×      - □ ×      - □ ×      - □ ×      - □ ×      - □ ×      - □ ×      - □ ×      - □ ×      - □ ×      - □ ×      - □ ×      - □ ×      - □ ×      - □ ×      - □ ×      - □ ×      - □ ×      - □ ×      - □ ×      - □ ×      - □ ×      - □ ×      - □ ×      - □ ×      - □ ×      - □ ×      - □ ×      - □ ×      - □ ×      - □ ×      - □ ×      - □ ×      - □ ×      - □ ×      - □ ×      - □ ×      - □ ×      - □ ×      - □ ×      - □ ×      - □ ×      - □ ×      - □ ×      - □ ×      - □ ×      - □ ×      - □ ×      - □ ×      - □ ×      - □ ×      - □ ×      - □ ×      - □ ×      - □ ×      - □ ×      - □ ×      - □ ×      - □ ×      - □ ×      - □ ×      - □ ×      - □ ×      - □ ×      - □ ×      - □ ×      - □ ×      - □ ×      - □ ×      - □ ×      - □ ×      - □ ×      - □ ×      - □ ×      - □ ×      - □ ×      - □ ×      - □ ×      - □                                                                                                    |                                            |                 | <ul> <li>♪ コンポーネント サービス</li> <li>⇒ フンポーネント サービス</li> <li>⇒ フストは構築</li> <li>※ フストは構築</li> <li>※ マスクストは構築</li> <li>※ マスクスアシューラ</li> <li>※ ディスク クリーンアップ</li> <li>※ ドイスク アリーンアップ</li> <li>※ ドイブのデンラクと最適化</li> <li>※ バフィーマンス モニター</li> <li>※ リンース モニター</li> <li>※ リース モニター</li> <li>※ ローカル セキュリティ ポリシー</li> <li>※ 印刷の管理</li> </ul>                                                                                                    | )<br>)<br>)<br>)<br>)<br>)<br>)<br>)<br>)<br>)<br>)<br>)<br>)<br>)<br>)<br>)<br>)<br>)<br>)              |
| <ul> <li>表示方法「ア・         1 大くなンシロール/キル耳目         ト → → ↑ 回, つンロール/キル耳         2 ソビューターの設定を研整します         2 ソビューターの設定を研整します         2 メンビューターの設定を研整します         2 メンビューターの設定を研想します         2 メンビューターの設定を研想します         2 メンビューターの設定を研想します         2 メンビューターの設定を研想したす         2 メンビューターの設定を研想したす         2 メンビューターの設定を研想したす         2 メンビューターの設定を研想します         2 メンビューターの設定を研想します         2 メンビューターの設定を研想したす         2 メンビューターの提供を行うて、         2 メンビューターの提供を行うて、         2 メンビューターの提供を行うて、         2 メンビューターの提供を行うて、         2 メンビューターの提供を行うて、         2 メンビューターのほどのパンジューターの         2 メンビューターの         2 メンビューターの         3 メンビューターの         3 メンビューターの</li></ul>                                                                                                    | イコン」の場合<br>・ すへてのコントロール パネル 車 。<br>② Aurodes 印刷フォイル車車<br>③ Mail Microseft Outload 2016 (2 ど<br>④ Mail Microseft Outload 2016 (2 ど<br>⑤ 10/3 - わっ ポフパッン<br>⑤ 2027 0 - わっ ポフパッン<br>⑥ 2027 0 - わっ ポフパッン<br>⑥ 2027 0 - わっ ポフパッン<br>◎ 2027 0 - カッ ポフパッン<br>◎ 2027 0 - カッ ポラパッン<br>◎ 2027 0 - カッ ポフパッン<br>◎ 2027 0 - カッ ポフパッン<br>◎ 2027 0 - カッ ポフパッン<br>◎ 2027 0 - カッ ポフパッン<br>◎ 2027 0 - カッ ポフパッン<br>◎ 2027 0 - カッ ポフパッン<br>◎ 2027 0 - カッ ポフパッン<br>◎ 2027 0 - カッ ペン<br>◎ 2027 0 - カッ ペン<br>◎ 2027 0                                           | - □ ×      マンドロール /(3).00 快部     ア      変示方法: 小2).07 (2) マ      変示方法: 小2).7(2) マ      WiNda 2):10-1/(3).      WiNda 2):10-1/(3).      Windas: 10-0      G      G      Y572.23.7(7.92)      平示下:     至 システム      愛 A):27-2.85間(2):2-                                                                                                    | 10 @の項目                                    | 1 僮の項員老骥択 1.131 | <ul> <li>② コンポーネント サービス</li> <li>③ サンテム<br/>③ システム構築         ③ システム構築         ⑦ システム構築         ⑦ クスクム<br/>⑦ クスクム<br/>⑦ クスクンステジョーラ         ③ デスク フリーンアップ         1% ドライフのデンテクと選連化         ③ パフォーマンス モニター         ③ リンース モニター         通 ローカル セキュリティ ポリシー         節 印刷の管理           4         6         6         3         5         5         5         3         5         5         5         5         5         5         5         5         5         5         5         5         5         5         5         5         5         5         5         5         5         5         5         5         5         5         5         5         5         5         5         5         5         5         5         5         5         5         5         5         5         5         5         5         5         5         5         5         5         5         5         5         5         5         5         5         5         5         5         5         5         6         5         6         6         5         6         6         6         7         7         7         7         7         7         7         7         7         9         7         9         7         9         7         9         7         9         7         9</li></ul>                                                                                                    | 77(77)<br>93<br>93<br>77(77)<br>93<br>93<br>93<br>93<br>93<br>93<br>93<br>93<br>93<br>93<br>93           |
| また、方法「ア・<br>* 7×C223/10-b, / 43.8 # ■<br>* 4 × 4 ■ , 23/10-b, / 43.8 # ■<br>23/21-9-0.8 定を研整します<br>24/Americk 707/25#<br>※ File Theye (25:5)<br>※ File Theye (25:5)<br>※ File Theye (25:5)<br>※ File Theye (25:5)<br>※ Windows 77/772-b<br>※ (25:5)<br>※ 10/31-5 * 52:5'-741-2:79/02-5<br>※ 10/31-5 * 52:5'-741-2:79/02-5<br>※ 10/31-5'-741-2:79/02-5<br>※ 10/31-5'-741-2:79/02-5<br>※ 10/31-5'-741-2:79/02-5<br>※ 10/31-5'-741-2:79/02-5<br>※ 10/31-5'-741-2:70/02-5<br>※ 10/31-5'-741-2:70/02-5<br>※ 10/31-5'-741-5'-75/02-5<br>※ 10/31-5'-741-5'-75/02-5<br>※ 10/31-5'-741-5'-741-5'-75/02-5<br>※ 10/31-5'-741-5'-741-5'-75/02-5<br>※ 10/31-5'-741-5'-741-5'-741-5'-75/02-5<br>※ 10/31-5'-741-5'-74 | イコン」の場合<br>・ ▼<て0.2)×0-1, /(ネ), #重。<br>◆ Autodex 印刷37/h重重<br>● Mil Microsoft Outdook 2010 (2 ど.<br>● Mil Microsoft Outdook 2010 (2 ピ.<br>● Mil Microsoft Outdook 2010 (2 ピ.<br>● 2027 0-3% AT 7/20<br>● 2027 0-3% AT 7/20<br>● 2027 0-3% AT 7/20<br>● 2027 0-3% AT 7/20<br>■ 2027 0-3% AT 7/20<br>■ 2027 0-3%                                                           | - □ ×     ×     ×     ×     ×     ×     ×     ×     ×     ×     ×     ×     ×     ×     ×     ×     ×     ×     ×     ×     ×     ×     ×     ×     ×     ×     ×     ×     ×     ×     ×     ×     ×     ×     ×     ×     ×     ×     ×     ×     ×     ×     ×     ×     ×     ×     ×     ×     ×     ×     ×     ×     ×     ×     ×     ×     ×     ×     ×     ×     ×     ×     ×     ×     ×     ×     ×     ×     ×     ×     ×     ×     ×     ×     ×     ×     ×     ×     ×     ×     ×     ×     ×     ×     ×     ×     ×     ×     ×     ×     ×     ×     ×     ×     ×     ×     ×     ×     ×     ×     ×     ×     ×     ×     ×     ×     ×     ×     ×     ×     ×     ×     ×     ×     ×     ×     ×     ×     ×     ×     ×     ×     ×     ×     ×     ×     ×     ×     ×     ×     ×     ×     ×     ×     ×     ×     ×     ×     ×     ×     ×     ×     ×     ×     ×     ×     ×     ×     ×     ×     ×     ×     ×     ×     ×     ×     ×     ×     ×     ×     ×     ×     ×     ×     ×     ×     ×     ×     ×     ×     ×     ×     ×     ×     ×     ×     ×     ×     ×     ×     ×     ×     ×     ×     ×     ×     ×     ×     ×     ×     ×     ×     ×     ×     ×     ×     ×     ×     ×     ×     ×     ×     ×     ×     ×     ×     ×     ×     ×     ×     ×     ×     ×     ×     ×     ×     ×     ×     ×     ×     ×     ×     ×     ×     ×     ×     ×     ×     ×     ×     ×     ×     ×     ×     ×     ×     ×     ×     ×     ×     ×     ×     ×     ×     ×     ×     ×     ×     ×     ×     ×     ×     ×     ×     ×     ×     ×     ×     ×     ×     ×     ×     ×     ×     ×     ×     ×     ×     ×     ×     ×     ×     ×     ×     ×     ×     ×     ×     ×     ×     ×     ×     ×     ×     ×     ×     ×     ×     ×     ×     ×     ×     ×     ×     ×     ×     ×     ×     ×     ×     ×     ×     ×     ×     ×     ×     ×     ×     ×     ×     ×     ×     ×     ×     ×     ×     ×     ×     ×     ×     ×     ×     ×     ×     ×     ×     ×     ×     ×     ×     ×     ×     ×     ×     ×     ×     ×     ×     ×    ×                                                                                                    |                                            | 1 値の項目を選択 1.131 | <ul> <li>③ コンポーネント サービス</li> <li>④ サービス</li> <li>◎ システム構築</li> <li>◎ システム構築</li> <li>◎ システム構築</li> <li>⑦ システム構築</li> <li>⑦ システム構築</li> <li>⑦ シスクスクジューラ</li> <li>二 ディスク ワリーンアップ</li> <li>№ ドライブのデンラグと最速化</li> <li>② リフ・スマンスモニター</li> <li>③ ローカル セキュリティ ポリシー</li> <li>③ 印刷の 管理</li> <li></li> </ul>                                                                                                    | 94<br>98<br>98<br>99<br>99<br>99<br>94<br>94<br>94<br>94<br>94<br>94<br>94<br>94<br>94<br>94             |
| ま     ま     、         、         、                                                                                                    | イコン」の場合<br>・ * ^ * (102)/h0-1/ パネル語・<br>◆ Autodes 日和3/1/世習<br>● Mil (Merced Outodes 2016) 12 - C<br>● Emonstage 25300-197度後<br>● 197-9-9: 47320<br>■ 2327(10-9-017)/201<br>■ 9207<br>■ 9207 (-2707-92)<br>■ 9207 (-2707-92)<br>■ 737(10-1-017)<br>■ 737(10-1-017)<br>■ 737(10-17)<br>■ 737(10-1-017)<br>■ 737(10-1-017)<br>■ 737(10-17)<br>■ 737(10-17)<br>■ | - □ ×     ×     ×     ×     ×     ×     ×     ×     ×     ×     ×     ×     ×     ×     ×     ×     ×     ×     ×     ×     ×     ×     ×     ×     ×     ×     ×     ×     ×     ×     ×     ×     ×     ×     ×     ×     ×     ×     ×     ×     ×     ×     ×     ×     ×     ×     ×     ×     ×     ×     ×     ×     ×     ×     ×     ×     ×     ×     ×     ×     ×     ×     ×     ×     ×     ×     ×     ×     ×     ×     ×     ×     ×     ×     ×     ×     ×     ×     ×     ×     ×     ×     ×     ×     ×     ×     ×     ×     ×     ×     ×     ×     ×     ×     ×     ×     ×     ×     ×     ×     ×     ×     ×     ×     ×     ×     ×     ×     ×     ×     ×     ×     ×     ×     ×     ×     ×     ×     ×     ×     ×     ×     ×     ×     ×     ×     ×     ×     ×     ×     ×     ×     ×     ×     ×     ×     ×     ×     ×     ×     ×     ×     ×     ×     ×     ×     ×     ×     ×     ×     ×     ×     ×     ×     ×     ×     ×     ×     ×     ×     ×     ×     ×     ×     ×     ×     ×     ×     ×     ×     ×     ×     ×     ×     ×     ×     ×     ×     ×     ×     ×     ×     ×     ×     ×     ×     ×     ×     ×     ×     ×     ×     ×     ×     ×     ×     ×     ×     ×     ×     ×     ×     ×     ×     ×     ×     ×     ×     ×     ×     ×     ×     ×     ×     ×     ×     ×     ×     ×     ×     ×     ×     ×     ×     ×     ×     ×     ×     ×     ×     ×     ×     ×     ×     ×     ×     ×     ×     ×     ×     ×     ×     ×     ×     ×     ×     ×     ×     ×     ×     ×     ×     ×     ×     ×     ×     ×     ×     ×     ×     ×     ×     ×     ×     ×     ×     ×     ×     ×     ×     ×     ×     ×     ×     ×     ×     ×     ×     ×     ×     ×     ×     ×     ×     ×     ×     ×     ×     ×     ×     ×     ×     ×     ×     ×     ×     ×     ×     ×     ×     ×     ×     ×     ×     ×     ×     ×     ×     ×     ×     ×     ×     ×     ×     ×     ×     ×     ×     ×     ×     ×     ×     ×     ×     ×     ×     ×     ×     ×     ×     ×     ×     ×     ×     ×     ×     ×     ×     ×    ×                                                                                                    | 18 儀の項目                                    | 1 個の項目を攜択 1.13) | <ul> <li>シュアボーネント・サービス</li> <li>サービス</li> <li>システム爆発</li> <li>システム爆発</li> <li>システム爆発</li> <li>システム場報</li> <li>オスクリンファブ</li> <li>ドライクリーンアップ</li> <li>ドライクリーンアップ</li> <li>ドライクワランクと最適化</li> <li>ハウルーマアンスモニター</li> <li>リンースモニター</li> <li>ローカルセキュリティポリシー</li> <li>印刷の管理</li> <li>(8</li> </ul>                                                                                                    | 94<br>94<br>95<br>95<br>95<br>94<br>94<br>94<br>94<br>94<br>94<br>94<br>94<br>94<br>94<br>94<br>94<br>94 |
| ま     ま     、         、         、                                                                                                    | イコン」の場合<br>* すてたのコントロール パキネ境直 *<br>● Autodet ご用記 37 パト音道<br>● Mail (Microsoft Databas 2016) (22 と.<br>● Bennskapp とすスクトゥ プ推進<br>● (24 - 45) パンタン<br>■ 25 スパローク 17 302<br>■ 25 スパローク 17 302<br>■ 25 スパ                                     |                                                                                                    | 18 億の項目                                    | 1 僕の項目を選択 1.131 | <ul> <li>♪ コンポーネント サービス</li> <li>⇒ コンポーネント サービス</li> <li>⇒ フストは集団</li> <li>⇒ スストは集団</li> <li>ジ スストは集団</li> <li>ジ マスク スタンストン</li> <li>ジ ススク パリーンアップ</li> <li>当 ドイノの デンランと</li> <li>シ バフネ マンス モンター</li> <li>&gt;&gt; リントス モニター</li> <li>&gt;&gt; ローカル セキュリティ ポリシー</li> <li>③ ロ つカル セキュリティ ポリシー</li> <li>③ ロ の 管理</li> </ul>                                                                                                    | 33<br>34<br>34<br>35<br>35<br>35<br>35<br>35<br>35<br>35<br>35<br>35<br>35<br>35<br>35<br>35             |
| ま、一方法「ア・                                                                                                    | イコン」の場合<br>・ ▼へてのコントロール パキル東目 ・<br>② Aurodes 印刷スタイル東亜<br>● Mail Microsoft Outload 2016 (12 ど<br>● Mail Microsoft Outload 2016 (12 ど<br>● Mail Microsoft Outload 2016 (12 ど<br>● 20271-9-1477/spt)<br>● 20271-9-1477/spt<br>● 20271-9-1477/spt                                                     | - C ×     ×     ×     ×     ×     ×     ×     ×     ×     ×     ×     ×     ×     ×     ×     ×     ×     ×     ×     ×     ×     ×     ×     ×     ×     ×     ×     ×     ×     ×     ×     ×     ×     ×     ×     ×     ×     ×     ×     ×     ×     ×     ×     ×     ×     ×     ×     ×     ×     ×     ×     ×     ×     ×     ×     ×     ×     ×     ×     ×     ×     ×     ×     ×     ×     ×     ×     ×     ×     ×     ×     ×     ×     ×     ×     ×     ×     ×     ×     ×     ×     ×     ×     ×     ×     ×     ×     ×     ×     ×     ×     ×     ×     ×     ×     ×     ×     ×     ×     ×     ×     ×     ×     ×     ×     ×     ×     ×     ×     ×     ×     ×     ×     ×     ×     ×     ×     ×     ×     ×     ×     ×     ×     ×     ×     ×     ×     ×     ×     ×     ×     ×     ×     ×     ×     ×     ×     ×     ×     ×     ×     ×     ×     ×     ×     ×     ×     ×     ×     ×     ×     ×     ×     ×     ×     ×     ×     ×     ×     ×     ×     ×     ×     ×     ×     ×     ×     ×     ×     ×     ×     ×     ×     ×     ×     ×     ×     ×     ×     ×     ×     ×     ×     ×     ×     ×     ×     ×     ×     ×     ×     ×     ×     ×     ×     ×     ×     ×     ×     ×     ×     ×     ×     ×     ×     ×     ×     ×     ×     ×     ×     ×     ×     ×     ×     ×     ×     ×     ×     ×     ×     ×     ×     ×     ×     ×     ×     ×     ×     ×     ×     ×     ×     ×     ×     ×     ×     ×     ×     ×     ×     ×     ×     ×     ×     ×     ×     ×     ×     ×     ×     ×     ×     ×     ×     ×     ×     ×     ×     ×     ×     ×     ×     ×     ×     ×     ×     ×     ×     ×     ×     ×     ×     ×     ×     ×     ×     ×     ×     ×     ×     ×     ×     ×     ×     ×     ×     ×     ×     ×     ×     ×     ×     ×     ×     ×     ×     ×     ×     ×     ×     ×     ×     ×     ×     ×     ×     ×     ×     ×     ×     ×     ×     ×     ×     ×     ×     ×     ×     ×     ×     ×     ×     ×     ×     ×     ×     ×     ×     ×     ×     ×     ×     ×     ×     ×     ×     ×     ×    ×                                                                                                    | 10 億の項目                                    | 1 偏の項目を選択 1.131 | <ul> <li>♪ コッポーネント サービス</li> <li>⇒ コッポーネント サービス</li> <li>⇒ ファム爆発</li> <li>ジッテム爆発</li> <li>ジョンス レス構築</li> <li>グラスクス ケジューラ</li> <li>ディスク フリーンアップ</li> <li>ドイブのデフラクと漫連化</li> <li>シ バフォーマンス モニター</li> <li>シ リーフル ビキュリティ ポリシー</li> <li>印刷の管理</li> <li></li> <li>(3</li> </ul>                                                                                                    | 94<br>94<br>94<br>94<br>94<br>94<br>94<br>94<br>94<br>94<br>94<br>94<br>94<br>9                          |
| ま     ま     、         、         、                                                                                                    | イコン」の場合<br>・ ▼ハスロンパート/ パネル道 ・<br>◇ Autodex 日期35/6世祖<br>◇ Autodex 日期35/6世祖<br>◇ Mil Microsoft Outoba 2010 (2 ど.<br>● Mil Microsoft Outoba 2010 (2 ど.<br>● Mil Mil Microsoft Outoba 2010 (2 ど.<br>● Mil Mil Microsoft Outoba 2010 (2 ど.<br>● Mil Microsoft Outoba 2010 (2 ど.<br>● Mil Mil Microsoft Outoba 2010 (2 ど.<br>● Mil Mil Microsoft Outoba 2010 (2 ど.<br>● Mil Mil Microsoft Outoba 2010 (2 ) (2 ) (2 ) (2 ) (2 ) (2 ) (2 ) (2                                                                                                    | - □ ×     ズンドロール /(3×00年年 ク)     東京方法: 小2×00年年 ク)     東京方法: 小2×07/22 ▼     東京方法: 小2×07/22 ▼     東京方法: 小2×17/22 ▼     マン・レ/3×0     マン・レ/3×0     ロー・レ/3×0     マン・レ/3×0     ロー・レ/3×0      ロー・レ/3×0                                                                                                    | 18 儀の項目                                    | 1 値の項目を選択 1.131 | <ul> <li>③ コンポーネント サービス</li> <li>④ サービス</li> <li>◎ システム場合</li> <li>◎ システム場合</li> <li>◎ システム場合</li> <li>◎ システム場合</li> <li>◎ クスク スケジューラ</li> <li>二 デイスク フリーンアップ</li> <li>№ ドライ フのテンラグと最適化</li> <li>② リフース モニター</li> <li>③ ローカル セキュリティ ポリシー</li> <li>③ 印刷の管理</li> <li></li> </ul>                                                                                                    | 94<br>94<br>95<br>95<br>94<br>94<br>94<br>94<br>94<br>94<br>94<br>94<br>94<br>94<br>94<br>94<br>94       |

2 「Sentinel LDK License Manager」を選択します。 右クリックし、「再起動」をクリックします。

| 🌼 サービス        |                                             |                              |              | -                                 |          | ×            |
|---------------|---------------------------------------------|------------------------------|--------------|-----------------------------------|----------|--------------|
| ファイル(F) 操作(A) | 表示(V) ヘルプ(H)                                |                              |              |                                   |          |              |
| ♦ ♦ 🖬 🗄 🤇     | à 🗟   🛛 📷   🕨 🔳 II IV                       |                              |              |                                   |          |              |
| 🤍 サービス (ローカル) | 〇 サービス (ローカル)                               |                              |              |                                   |          |              |
|               | Sentinel LDK License Manager                | 名前                           | 説明           | 状態                                | スタート     | ·7y; ^       |
|               | <u>サービスの停止</u><br>サービスの停止                   | 🤹 Sentinel Security Runtime  | Provi<br>Man | 実行中<br>実行中                        | 自動<br>自動 |              |
|               |                                             | Sentinel LDK License Manager | Man<br>Man   | 実行中<br>実行中                        | 自動<br>自動 |              |
|               | 説明:<br>Manages licenses secured by Sentinel | 🤹 Sensor Service             | さま 。<br>デ- 作 | 閉始(S)<br><b>争止(O)</b>             |          | トリガ<br>- リガ  |
|               |                                             | Sensor Data Service          |              | -時停止(U)<br>目間(M)<br><b>月起動(E)</b> |          | יון:<br>יארי |
|               | ∖拡張 ⟨標準/                                    |                              | 3            | べてのタスク(K)                         | ><br>(E) | -            |
|               |                                             |                              | 7            | ×****の日報に更新<br>プロパティ(R)           | 07       |              |
|               |                                             |                              | ^            | ノルプ(H)                            |          |              |

※「Sentinel LDK License Manager」が見つからない場合、レブロが正しくインストールされていない可能性があります。レブロを再インストールしてください。

#### ●補足説明

スタートアップの種類が「自動」になっていない場合は、「自動」に変更してください。

「Sentinel LDK License Manager」を右クリックし、[プロパティ]から変更できます。

| 🌼 サービス        |                                                     |                                                                     |                                        | -             |                 | $\times$             |
|---------------|-----------------------------------------------------|---------------------------------------------------------------------|----------------------------------------|---------------|-----------------|----------------------|
| ファイル(F) 操作(A) | 表示(V) ヘルプ(H)                                        |                                                                     |                                        |               |                 |                      |
|               | ù 🔒 🛛 📊 🕨 🔲 II II 🕨                                 |                                                                     |                                        |               |                 |                      |
| 🤍 サービス (ローカル) | <ul><li>・サービス (ローカル)</li></ul>                      |                                                                     |                                        |               |                 |                      |
|               | Sentinel LDK License Manager                        | 名前                                                                  | 説明                                     | 状態            | スタート            | דאי: ^               |
|               | <u>サービスの停止</u><br>サービスの停止                           | 🤹 Sentinel Security Runtime                                         | Provi<br>Man                           | 実行中<br>実行中    | 自動<br>自動        |                      |
|               |                                                     | Sentinel LDK License Manager                                        | Man                                    | 実行中           | 自動              |                      |
|               | 説明:<br>Manages licenses secured by Sentinel<br>LDK. | Sentinel Keys Server<br>Sensor Service<br>Sensor Monitoring Service | 開始(S)<br><b>停止(O)</b><br>一時停止<br>再開(M) | (U)           | )動<br>(計<br>(計) | <リガ<br><リガ           |
|               | ++->F (+##:<= /                                     | © Sensor Data Service<br><                                          | 再起動(E)                                 | )<br>スク(K)    | ·動()<br>>       | リガ <sup>×</sup><br>> |
|               | \恤張人懔乎/                                             |                                                                     | 最新の情<br>プロパティ(                         | 報に更新(F)<br>R) |                 |                      |
|               |                                                     |                                                                     |                                        |               |                 |                      |

スタートアップの種類が「自動」以外の場合、「自動」に変更してください。

| 」を選択します。 |
|----------|
|          |
|          |
|          |
|          |
|          |
|          |
|          |
|          |
|          |

※上記の方法で改善しない場合は、PCの再起動を行ってください。

#### A2 ソフトウェアライセンスのドライバーを更新します

ソフトウェアライセンス用のドライバーをダウンロードの上、インストールをして更新します。

1 「Sentinel Run-time Environment7.8」、「Sentinel Run-time Vendor Library7.8」の2 つをインストールする 必要があります。これらは、レブロのすべてのバージョンでお使いになれます。

下記ページからダウンロードをお願いいたします。 http://nyk-systems.co.jp/download/protectordriver/driver\_sl

※インストール方法についてもダウンロードページに記載しております。手順に従い、インストールをお願いいたします。

※インストールは管理者権限のあるアカウントで行ってください。